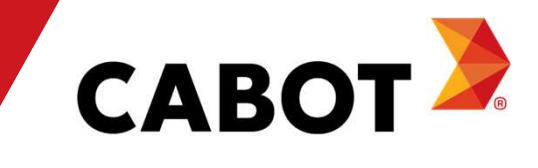

## Coupa供应商门户培训 2021年5月

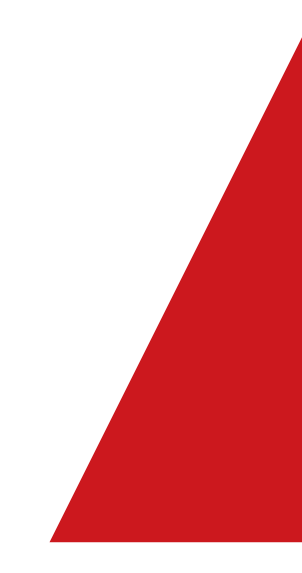

| 议程                 |                  |
|--------------------|------------------|
| <br>Course 竺介      | 什么是 Coupa?       |
| Coupa (B)) [.      | 您将如何从中受益匪浅?      |
| SAN 对比 CSP         | 什么是供应商可操作通知?     |
|                    | 连接 Coupa 供应商门户网站 |
| CCD 供应离次料 和叱 白 沿 罢 | 更新供应商资料          |
| CSP 供应问页科和账户 仅且    | 启用电子发票           |
|                    | 添加并编辑用户          |
|                    | 接收/查看采购订单        |
|                    | 确认采购订单           |
| CSP 供应商活动          | 创建 PO 支持发票       |
|                    | 创建非PO支持发票        |
|                    | 查看和管理目录          |
|                    | 启用的后续步骤          |
| 后续步骤               | 员工解雇             |
|                    | 其他资源             |

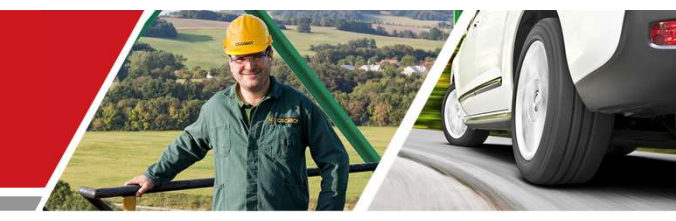

# Coupa 简介 卡博特 CSP 供应商培训

**Cabot Corporation** 

3

## 什么是 Coupa?

Coupa 是一款基于云端的用户友好型电子采购和供应商协作软件。作为我们的合作伙伴,您可以<u>零成本</u>访问供应商门户网站,它通过直观用户界面带来更强可见性,实现更佳可控、更少错误和更快付款,让您从中获益匪浅。

使用 Coupa 供应商门户网站,您可以:

- 查看并确认采购订单/变更订单
- 提交发票并监控付款状态
- 创建目录
- 参加寻源采购活动
- 管理您的联系人/汇款信息

### 您将如何从中受益匪浅?

通过与卡博特的电子化合作,您可以提高接单效率,创建发票,减少履行订单时的错误和延误,并与卡 博特用户保持更好的关系。

好处众多,包括但不限于:

- 高效的采购订单接收和确认
- 高效的发票处理
- 直接创建 PO 支持发票
- 自动准确地将发票传送给适当的分支机构
- 即时了解采购订单、时间表、发票、付款信息和目录处理状态,以及卡博特用户的联系详细信息
- 减少甚至消除手动纸质交易处理
- 强大的报告能力

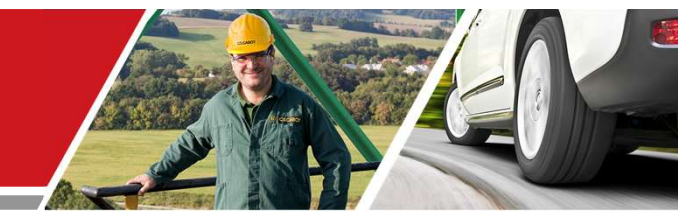

## SAN 对比 CSP

卡博特 CSP 供应商培训

**Cabot Corporation** 

6

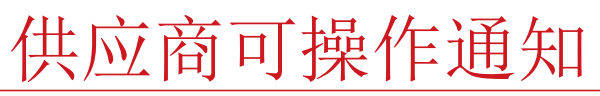

您可以使用供应商可操作通知(Supplier Actionable Notifications, SAN)直接从 PO 电子邮件中创建发票、确认或评论 PO。要启用 SAN, 您必须将电子邮件设置为默认 PO 方法,而且卡博特必须在您的供应商记录上启用 SAN。

当从 SAN 创建发票时,您会跳转至一个与 Coupa 供应商门户登录页面类似的登录页面,但是可访问的信息非常有限,不会有任何发 票或 PO 历史,也不允许进行任何报告。

|   | Purchase Order                                            | #6 Inbox ×              |                       |             |  |
|---|-----------------------------------------------------------|-------------------------|-----------------------|-------------|--|
| + | <do_not_reply@<br>to CabotSupplier+1 ▼</do_not_reply@<br> | cabotcorp-test.coupahos | t.com>                |             |  |
|   | Coupa Pur                                                 | chase Order #6          |                       |             |  |
|   |                                                           |                         |                       |             |  |
|   | View P0                                                   | Acknowledge PO          | Add Shipment Tracking | Add Comment |  |
|   | Login                                                     |                         |                       |             |  |
|   | с <del>к.</del>                                           |                         |                       |             |  |
|   | ्र<br>द्रि coupa                                          | (                       | PURCHASE ORDER        | t           |  |
|   |                                                           |                         | PO NUMBER             |             |  |

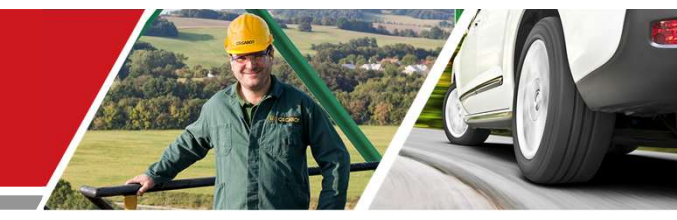

## CSP 供应商资料和账户设置

卡博特 CSP 供应商培训

**Cabot Corporation** 

8

## 通过 Coupa 连接到卡博特

所有供应商都需连接 Coupa 平台才能与卡博特成功交易,这一点至关重要。

下面是最初的电子邮件邀请(来自卡博特),用于设置您的 Coupa 供应商门户账户,以便在 Coupa 上与卡博特进行交易。(电子邮件发自)

在卡博特向您发出加入 Coupa 供应商门户 (CSP) 的邀请后,请查看接收邀请的收件箱,然后点击其中链接确认其请求,以便在 Coupa 上与您作为供应商的 您互动。

确认此链接并选择"Join and Respond" (加入并回复)后,您将在 Coupa 供应商门户上创建一个新的登录帐户,以接收采购订单 (PO)并向卡博特发送发票。

如果邀请误发给贵公司的其他人员,请告知您的卡博特联系人或访问 <u>supplier.communication.cn@cabotcorp.com</u> 联系卡博特。

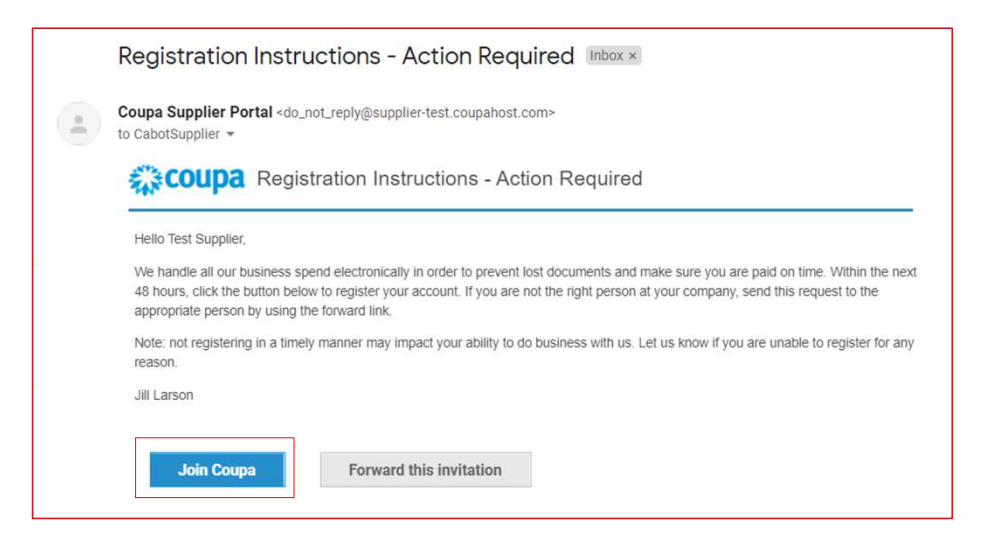

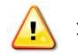

注意:确保卡博特拥有贵公司的正确电子邮件联系方式

## 通过 Coupa 连接到卡博特

- 在 Coupa 供应商门户网站上填写您的信息,创建新的账户
- 查看并接受隐私政策和使用条款
- 点击"Submit" (提交)

在这一步,您还可以选择将邀请转发给公司的其他员工

| validate the mormation     | below and create the      | password for your account.         | Click here for help.    |
|----------------------------|---------------------------|------------------------------------|-------------------------|
| * First Name               | Test                      |                                    |                         |
| * Last Name                | Supplier                  |                                    |                         |
| * Company                  | Test Supplier - 5.1       |                                    |                         |
| * Email                    |                           |                                    |                         |
| * Password                 |                           |                                    |                         |
|                            | Use at least 8 characters | and include a number and a letter. |                         |
| Password Confirmation      |                           |                                    |                         |
|                            | I accept the Privac       | y Policy and the Terms of Use      |                         |
|                            | Submit                    |                                    |                         |
|                            |                           |                                    |                         |
| Forward your in            | nvitation                 |                                    |                         |
| Not the right person to re | gister now? Want to       | ask a coworker to join quick       | dy? Send a copy of your |
| invitation to colleague\'s | email below (must ha      | ave same email domain).            |                         |
| Forward email              | Email                     | @gmail.com                         |                         |
| 1 WI ITMI W WITHMIT        |                           | (S.S. Hannahart                    |                         |

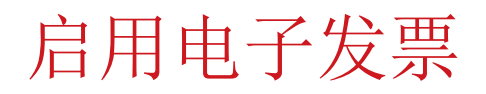

#### 您需要添加法律实体信息以及汇款地址,才能启用电子发票

- 从顶部菜单栏点击"Setup"(设置)选项卡,然后从左侧菜单中选择"Legal Entity Setup"(法律实体设置)
- 点击"Add Legal Entity" (添加法律实体)
- 输入您的法律实体信息
- 点击"Continue" (继续)

| 🗱 coupa suppli                           | erportal                                               |                           |                     |                                        | CABOT ~ NOTIFIC                                                 |                                            | Pv                                                               |
|------------------------------------------|--------------------------------------------------------|---------------------------|---------------------|----------------------------------------|-----------------------------------------------------------------|--------------------------------------------|------------------------------------------------------------------|
| Home Profile<br>Add-ons Setup            | Orders Service/                                        | Fime Sheets               | ASN Invoice         | s Catalogs                             | Business Performance                                            | Sourcing                                   |                                                                  |
| Admin Customer S                         | etup                                                   |                           |                     |                                        |                                                                 |                                            |                                                                  |
| Admin Legal B                            | Entity Setup                                           |                           |                     |                                        | [                                                               | Add Legal Entity                           |                                                                  |
| Users                                    | Legal Entity                                           |                           |                     |                                        | La contra de la contra                                          | 1000 IN 1000                               | <b></b>                                                          |
| Merge Requests                           | Booking Hold 1                                         | Test                      |                     |                                        | Where's your bu                                                 | isiness located?                           | ?                                                                |
| Legal Entity Setup                       | Invoice From                                           | Remit-To Acc              | ounts               |                                        |                                                                 |                                            |                                                                  |
| Fiscal<br>Representatives<br>Remit-To    | 987 Broadway<br>Dallas<br>TX<br>87564<br>United States | Address<br>Remit<br>Addre | -To<br>ess possible | ip your business<br>ients. For best re | details in Coupa will help yo<br>esults with current and future | ou meet your custom<br>e customers, comple | ner's involcing and payment<br>te as much information as         |
| Terms of Use<br>Payment<br>Preferences V | onitid officio                                         |                           |                     | * Legal Entity                         | Name                                                            |                                            | This is the official name of your                                |
| Static                                   | Test Supplier                                          |                           |                     | Country/                               | Region                                                          | ~                                          | business that is registered with<br>the local government and the |
| 1 3560118100                             |                                                        |                           |                     | <u>.</u>                               |                                                                 |                                            | country/region where it is<br>located.                           |
|                                          |                                                        |                           |                     |                                        |                                                                 |                                            | Cancel Continue                                                  |

## 启用电子发票 - 添加汇款地址

- 从顶部菜单栏点击"Setup"(设置)选项卡,然后从左侧菜单中选择"Remit-to"(收款)
- 点击"Add Remit-To" (添加收款人)
- 填写发票地址详细信息
- 输入尚未提供给卡博特的任何银行信息或付款详细信息

| <b>coupa</b> suppli                           | ier portal         |                                         |                  | CABO          | T - NOTIFI | CATIONS 54 HELP                   | ~                |               |                                                                                                    |
|-----------------------------------------------|--------------------|-----------------------------------------|------------------|---------------|------------|-----------------------------------|------------------|---------------|----------------------------------------------------------------------------------------------------|
| Home Profile<br>Add-ons Setup                 | Orders Service/Tir | ne Sheets ASN I                         | nvolces Catalogs | Business P    | erformance | Sourcing                          |                  |               |                                                                                                    |
| Admin Customer S                              | Setup              |                                         |                  |               |            |                                   |                  |               |                                                                                                    |
| dmin Remit                                    | -To                |                                         |                  |               |            |                                   |                  |               |                                                                                                    |
|                                               | Remit-To Account   | Remit-To Address                        | Payment Type     | Legal Entity  | Custome    | Add Remit-To                      |                  |               |                                                                                                    |
| Users<br>Merge Requests<br>Legal Entity Setup | None               | test<br>test<br>2144<br>United States   | Address          | Test Supplier | 1          |                                   | Add a new Rer    | mit-To accour | ıt                                                                                                    |
| Fiscal<br>Representatives<br>Remit-To         | None               | Test<br>NY<br>123456<br>United States   | Address          | Test Supplier | ✓<br>Wha   | it is your Remit-To Add           | iress?           |               | 7                                                                                                    |
| Ferms of Use<br>Payment<br>Preferences 🗸      | None               | Test<br>test<br>123456<br>United States | Address          | Test Supplier | ~          | Address Line 1     Address Line 2 |                  |               | Recommended                                                                                                    |
|                                               |                    |                                         |                  |               |            | • City<br>State                   | Select an Option | *             | If you receive payments to a<br>different location to where your<br>business is registered, add the<br>address bare |
|                                               |                    |                                         |                  |               |            | Country/Region                    | United States    | v             | und and minu.                                                                                                    |

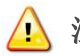

⚠️注意:确保卡博特存有您当前的收款地址,以免在 Coupa 中出现处理延误

### 添加用户

如果需要,您可以允许其他用户访问您的供应商账户以执行所有任务

- 从顶部菜单栏中选择"Setup"(设置),然后点击"Users"(用户)选项卡,然后点击"Invite User"(邀请用户)
- 在"Invite User"(邀请用户)弹出窗口中至少输入员工的电子邮件地址,然后点击"Send Invitation"(发送邀 请)
- 您可以通过勾选/取消勾选"Customers" (客户) 部分的客户名称框来限制对特定客户的访问

| Coupa supplie                      | erporta           | l                                                                                                    |      |            |           | CABOT - NOTIFICATIONS 54 HELP  |
|------------------------------------|-------------------|----------------------------------------------------------------------------------------------------|------|------------|-----------|--------------------------------|
| Home Profile                       | Orders            | Service/Time Sheets                                                                                                    | ASN  | Invoices   | Catalogs  | Business Performance Sourcing  |
| Add-ons Setup<br>Admin Customer Se | łup               | In                                                                                                    | vite | User       |           | ×                              |
| Admin Users                        | Users             | First Name Last Name * Email                                                                                                    |      |            |           | Invite User<br>Customer Access |
| Merge Requests                     | Cabot s<br>CabotS | Permissions 🕡                                                                                                    |      | Custome    | rs        | Cabot Corporation              |
|                                    |                   | <ul> <li>Admin</li> <li>Orders         <ul> <li>Restricted Access to Ord</li> <li>All</li> </ul> </li> <li>Invoices</li> <li>Catalogs</li> </ul> | ers  | Z Cabot Co | rporation |                                |
|                                    |                   | <ul><li>Profiles</li><li>ASNs</li></ul>                                                                                                    |      |            |           |                                |

## 编辑用户

如果需要,您可以编辑现有的用户

- 从顶部菜单栏中选择"Admin"(管理),然后点击"Users"(用户)选项卡
- 点击"Edit" (编辑)
- 查看和编辑用户信息
- 在"Permissions" (权限) 部分中启用或禁用权限
- 您可以通过勾选/取消勾选"Customers" (客户) 部分的客户名称框来限制对特定客户的访问
- 点击"Save" (保存)

| Admin Users        |                                           |                                  | Invite User       |
|--------------------|-------------------------------------------|----------------------------------|-------------------|
| Users              | Users                                     | Permissions                      | Customer Access   |
| Merge Requests     | Cabot supplier<br>CabotSupplier@gmail.com | ASNs<br>Admin                    | Cabot Corporation |
| Legal Entity Setup | Status: Active                            | Business Performance<br>Catalogs |                   |
| Fiscal             | Edit                                      | Invoices<br>Order Changes        |                   |
| Representatives    |                                           | Orders<br>Pay Me Now             |                   |

## 员工解雇

如果可访问 CSP 的员工与贵公司终止关系, CSP 管理员需负责撤销该员工的访问权。

- 从顶部菜单栏中选择"Setup"(设置),然后点击"Users"(用户)选项卡
- 点击"Edit" (编辑)
- 选择"Deactivate User" (停用用户)

| Admin Users        |                                           |                                  | Invite User       |
|--------------------|-------------------------------------------|----------------------------------|-------------------|
| Users              | Users                                     | Permissions                      | Customer Access   |
| Merge Requests     | Cabot supplier<br>CabotSupplier@gmail.com | ASNs<br>Admin                    | Cabot Corporation |
| Legal Entity Setup | Status: Active                            | Business Performance<br>Catalogs |                   |
| Fiscal             | Edit                                      | Invoices<br>Order Changes        |                   |
| Representatives    |                                           | Orders<br>Pay Me Now             |                   |

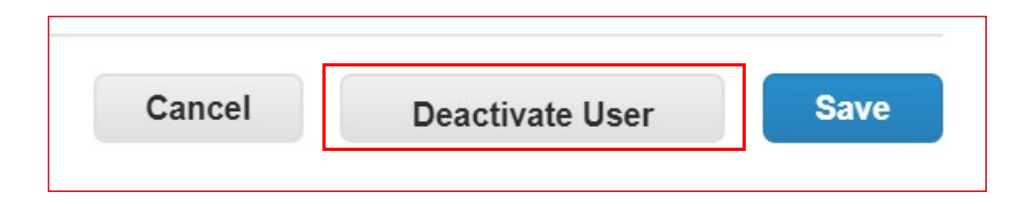

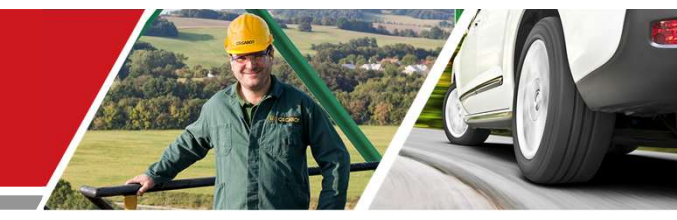

# CSP 供应商活动 卡博特 CSP 供应商培训

**Cabot Corporation** 

16

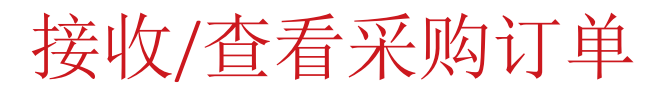

无论 PO 交付偏好是什么(电子邮件、cXML 等),您都可以访问 CSP 中所有未结 PO

- 从顶部菜单栏选择"Orders" (订单)
- 页面刷新后,从采购订单列表中选择适用的 PO 号。您也可以使用搜索栏来查找 PO
- 点击 PO 编号超链接, 查看完整的 PO 详细信息

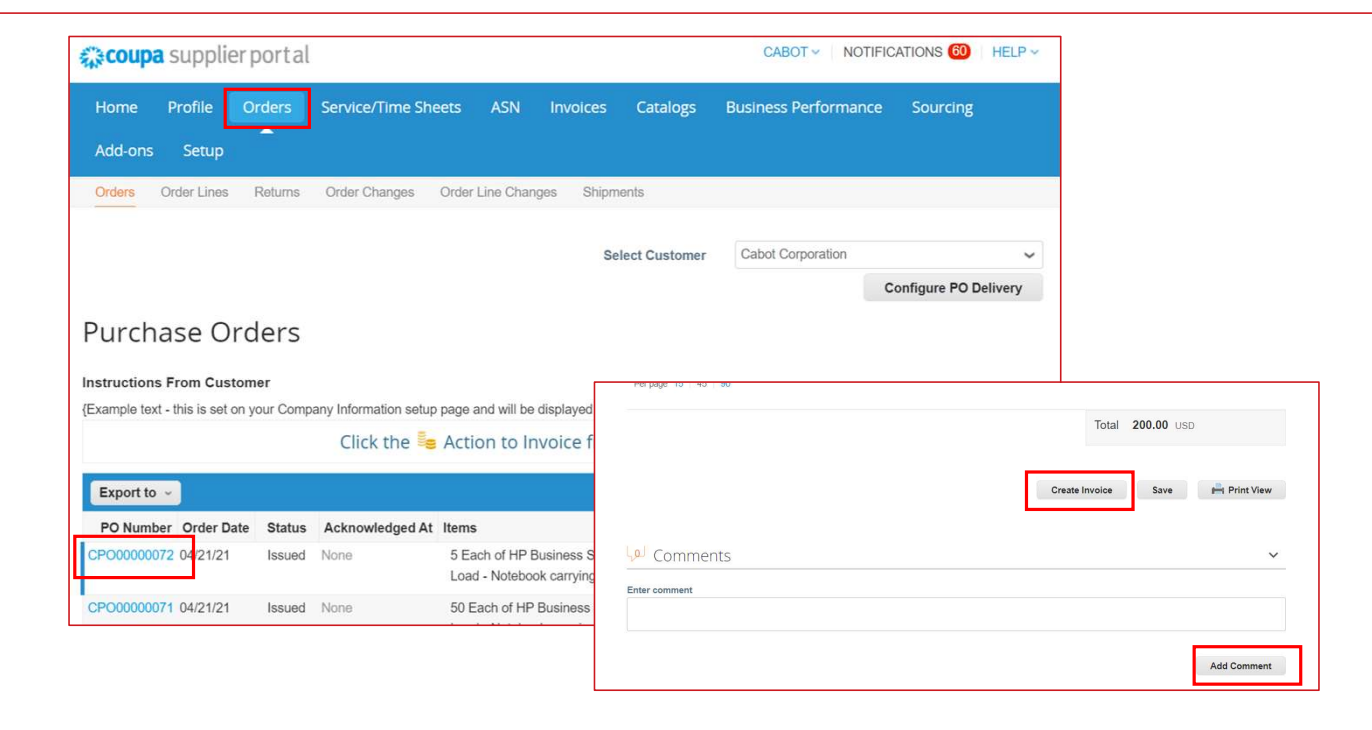

确认采购订单

#### 在具体的 PO 详细信息页面上,选择"Acknowledged"(已确认)复选框以确认收到 PO

卡博特将在其 Coupa 系统中收到相关确认

| Purchase O    | Purchase Order #CPO00000072 |  |  |  |  |  |  |  |  |
|---------------|-----------------------------|--|--|--|--|--|--|--|--|
| Status        | Issued - Sent via Email     |  |  |  |  |  |  |  |  |
| Order Date    | 04/21/21                    |  |  |  |  |  |  |  |  |
| Revision Date | 04/21/21                    |  |  |  |  |  |  |  |  |
| Requester     | Varsha Pachisia             |  |  |  |  |  |  |  |  |
| Email         | varshapachisia@kpmg.com     |  |  |  |  |  |  |  |  |
| Payment Term  | N60                         |  |  |  |  |  |  |  |  |
| Attachments   | None                        |  |  |  |  |  |  |  |  |
| Acknowledged  |                             |  |  |  |  |  |  |  |  |
| Assigned to   | Select                      |  |  |  |  |  |  |  |  |
|               |                             |  |  |  |  |  |  |  |  |

- 在顶部菜单栏中选择"Orders" (订单)
- 在具体 PO 行的"Actions" (行动) 栏下,选择黄色硬币堆图标,将 PO 转为发票。随后您将进入发票创建界面
- 选择一个收款地址和发货地址
  - 如果没有出现正确的收款地址,点击放大镜图标,然后点击"Create"(创建)

|                                    |           |                       |                                      |                     | Conngure PO                | Denvery   | Chasses Investeine D | andla                          | ~                           |
|------------------------------------|-----------|-----------------------|--------------------------------------|---------------------|----------------------------|-----------|----------------------|--------------------------------|-----------------------------|
| Purchase Orde                      | ers       |                       |                                      |                     |                            |           | Choose invoicing D   | etalls                         | ×                           |
|                                    |           |                       |                                      |                     |                            |           | * Legal Entity       | Test Supplier                  | Add New                     |
| Instructions From Custome          | er        |                       |                                      | - X                 | H                          |           |                      |                                |                             |
| {Example text - this is set on you | ur Compar | y Information setup p | age and will be displayed for CSP an | nd SAN supr         | der list page}             |           | Invoice From         | 123 Main St                    |                             |
|                                    |           | Clinit the Second     | ation to location from a D           | HIN M               |                            |           |                      | San Francisco, CA 95159        |                             |
|                                    |           | Click the 🥌 A         | Action to invoice from a b           | HI T                |                            |           |                      | United States                  |                             |
|                                    |           |                       | r.H                                  |                     |                            |           |                      | United States                  |                             |
| Export to v                        |           |                       | 出生                                   | All                 | <ul> <li>Search</li> </ul> | 0         | * Remit-To           | Select                         | Add New                     |
| PO Number Order Date               | Status    | Acknowledged At       | tem ya ATANU                         | Unanswered Comments | Total Assigned To          | o Actions |                      |                                |                             |
| CP00000072 04/21/21                | Issued    | None                  | THE LEASE Slim Top                   | No                  | 600.00                     | E_ 8_     | * Ship From Address  | 123 Main St, San Francisco, C/ | <ul> <li>Add New</li> </ul> |
| OF COUCCUTE ONE NET                | loodou    | 10110                 | Pook carrying c                      | 110                 | USD                        |           |                      |                                |                             |
|                                    |           | LA AU                 |                                      |                     |                            | 105       |                      |                                |                             |
| CPO00000071 04/21/21               | Issued    | P -                   | 50 Each of HP Business Slim Top      | No                  | 6,000.00                   |           |                      |                                |                             |
|                                    |           |                       |                                      |                     |                            |           |                      |                                |                             |
|                                    |           |                       |                                      |                     |                            |           |                      |                                |                             |
|                                    |           |                       |                                      |                     |                            |           |                      |                                |                             |
|                                    |           |                       |                                      |                     |                            |           |                      |                                | Cancel                      |
|                                    |           |                       |                                      |                     |                            |           |                      |                                |                             |

在发票创建界面,填写所有必要的信息(所有必填字段都注有星号)

- 在"Invoice #" (发票编号) 字段中按您自己的发票编号惯例填写发票编号
- 附上您组织的发票文件
- PO 中的详细信息会自动填充到发票草稿中
- 核实标题和各行中自动填充的发票信息,如有必要请调整

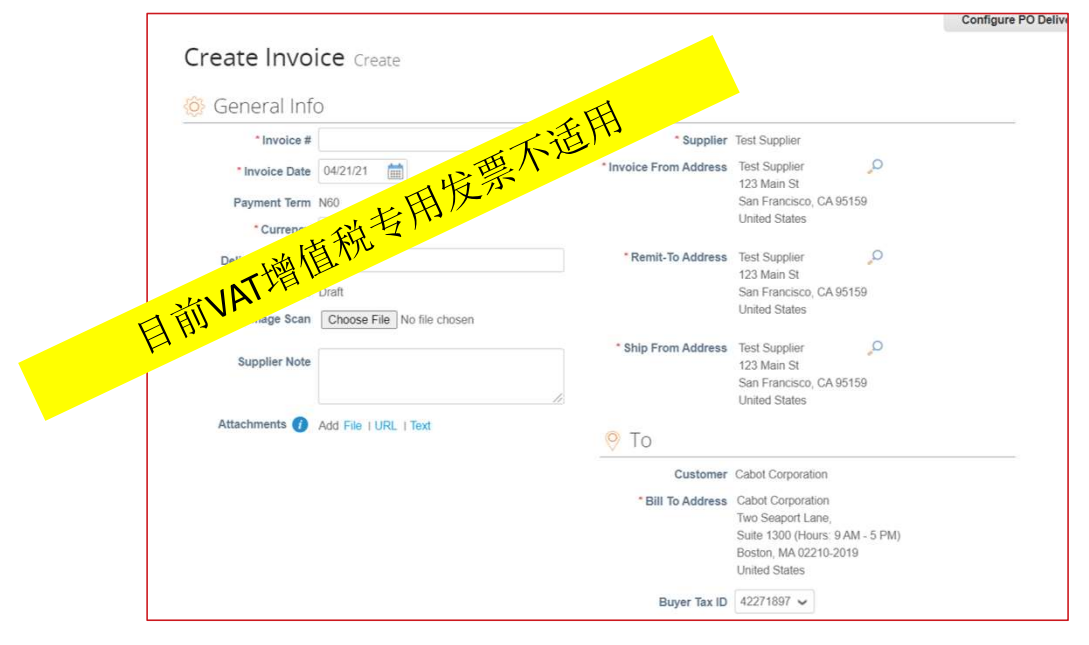

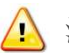

注意:您可以根据需要添加多个发票附件或只开具某一 PO 的部分发票

- 如果需要,在"Price"(价格)栏中更新价格 - 如果需要,在"Qty"(数量)栏中更新数量

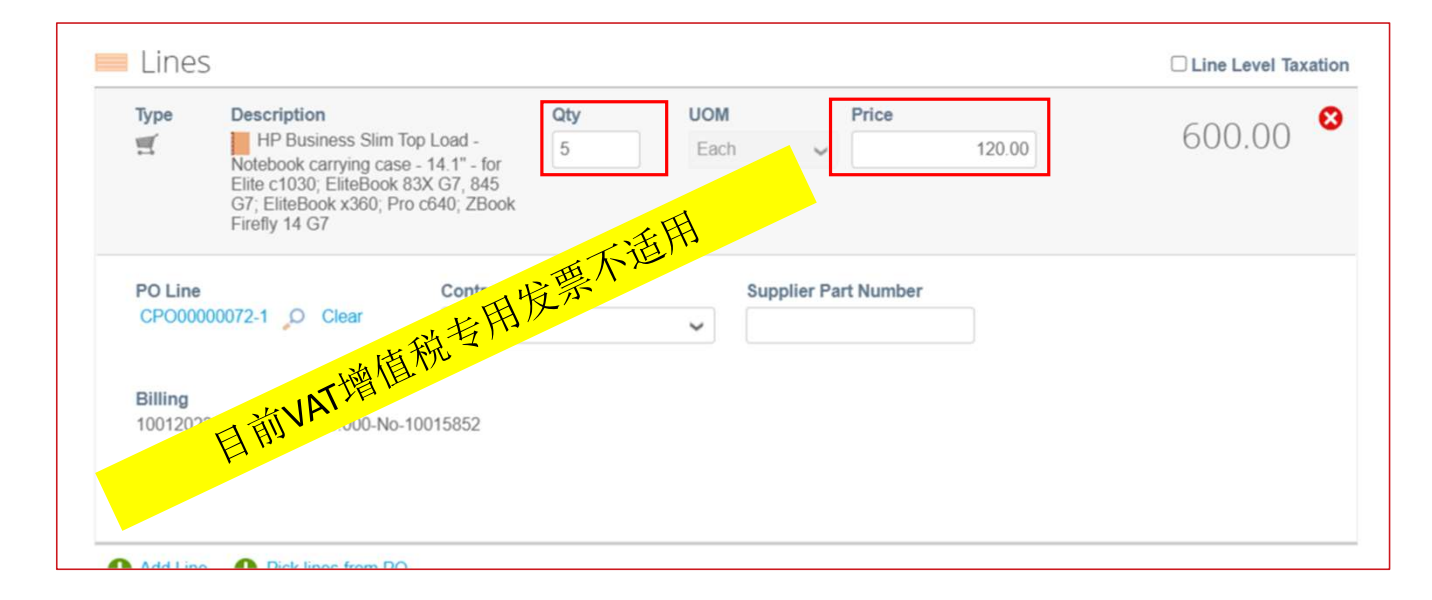

- 如果适用,添加任何运输、处理和税收信息
  - 您可通过以下任意方式在适当的部分添加适用的税收信息:
    - 手动输入税率
    - 手动输入税额 (\$)
  - 点击"Calculate" (计算),以在添加所有额外费用后更新发票总额

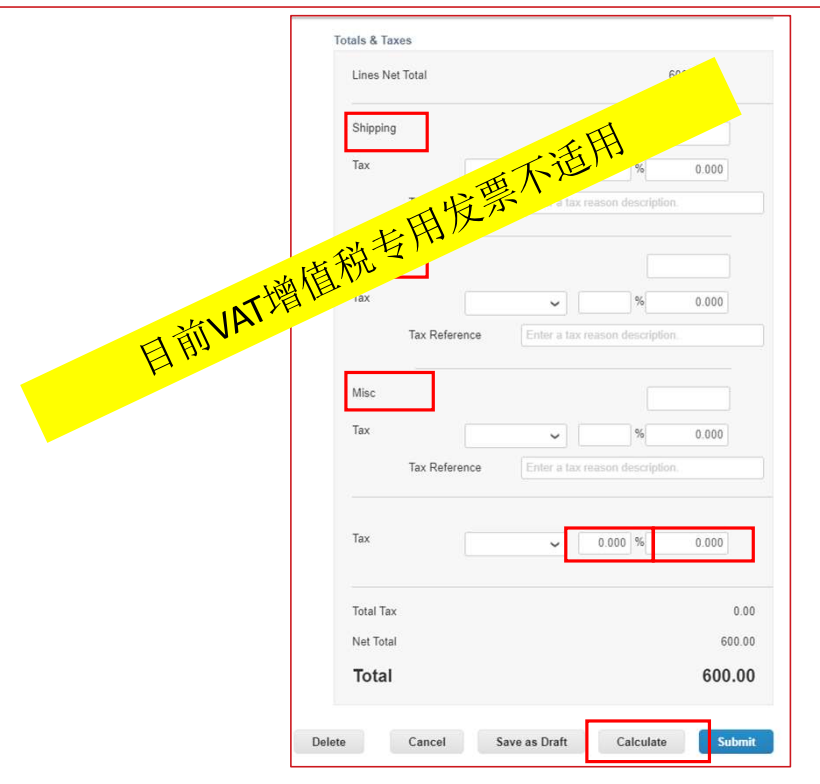

## - 输入要提供给卡博特的任何必要评论,然后点击"Add Comment"(添加评论) - 如有必要,请添加其他附件

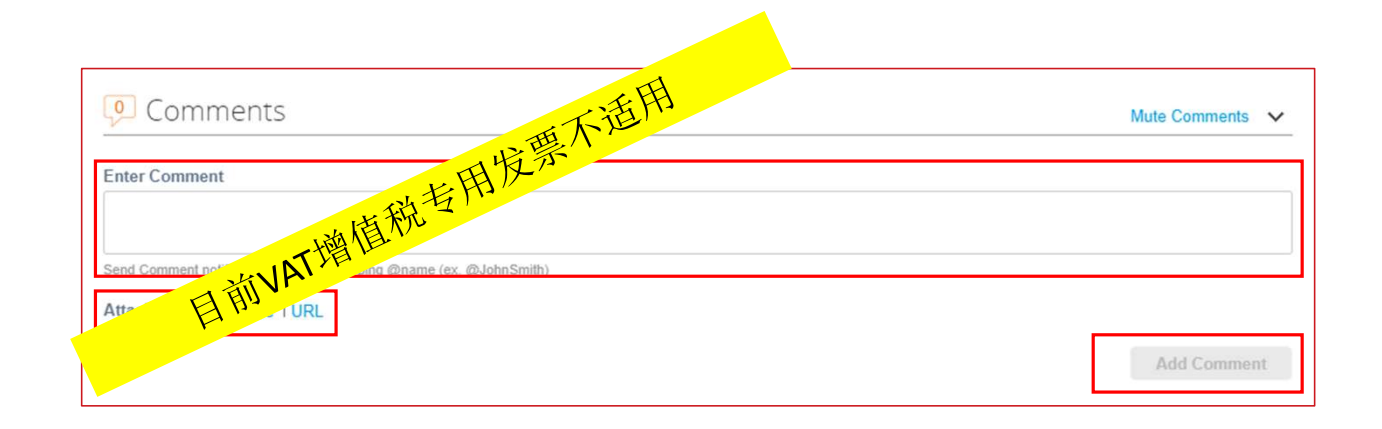

- 当您填妥发票上的所有信息后,点击"Submit"(提交)
- 点击"Submit"(提交)后,会出现一个弹出窗口,向您确认是否准备好发送发票。提交后,除非卡 博特提出异议,否则不能通过 CSP 编辑发票
- 如果您希望返回编辑,请点击"Continue Editing"(继续编辑)
- 点击"Send Invoice"(发送发票),将确认填妥的发票发送给卡博特

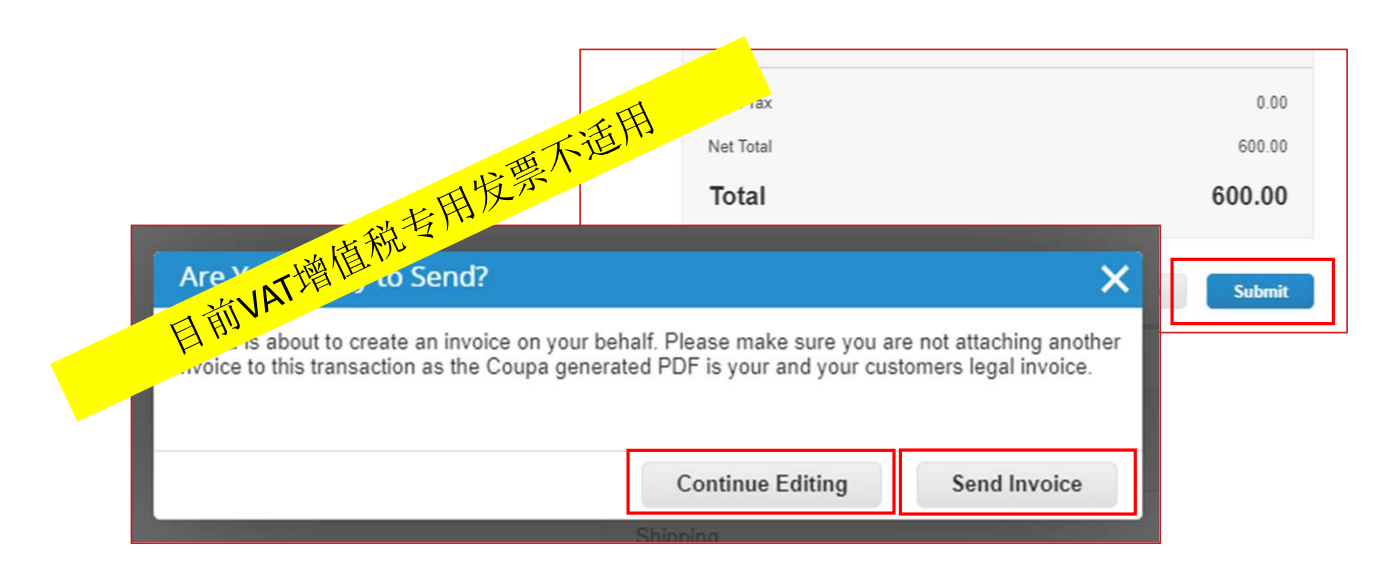

- 从顶部菜单栏中点击"Invoices" (发票)
- 点击"Create Blank Invoice" (创建空白发票)
- 填写发票抬头详细信息

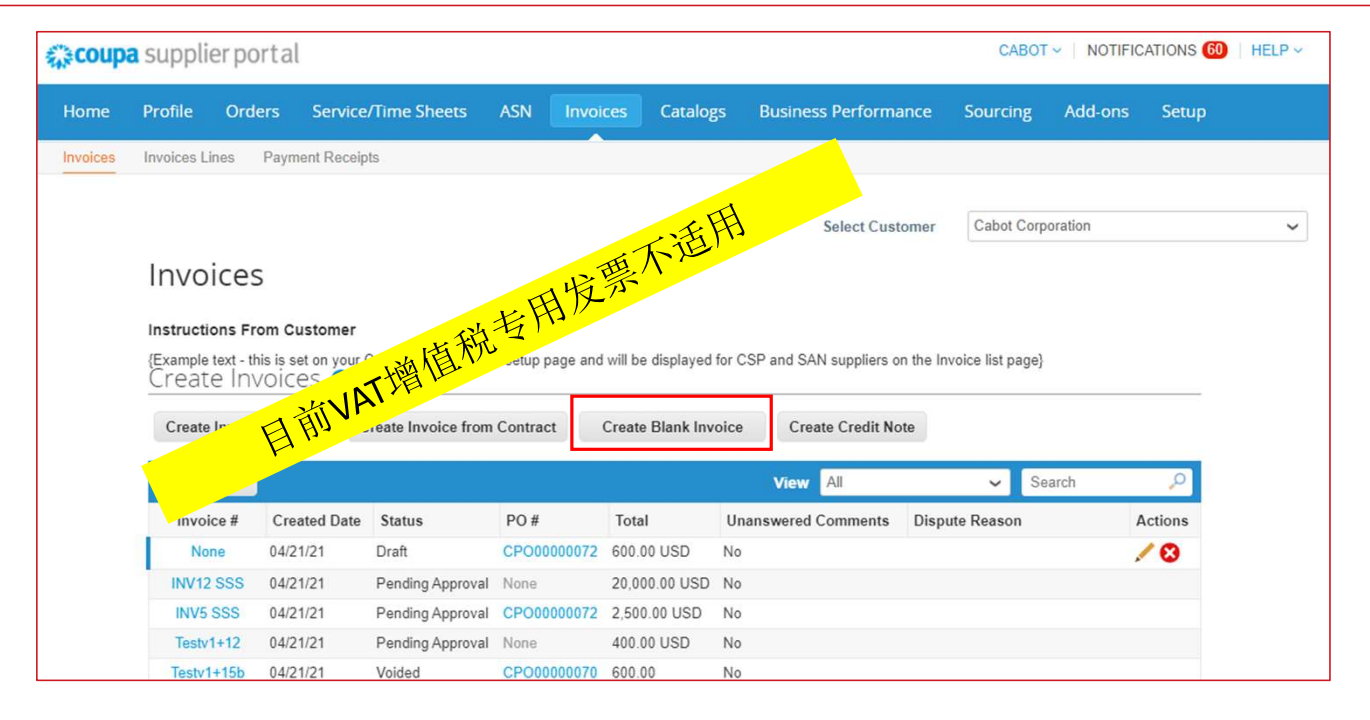

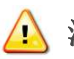

注意: 必须填写正确的请求人姓名和电子邮件才能提交非 PO 支持发票。

- 填写各行详细信息(类型、描述、数量[仅限基于数量]、UOM[仅限基于数量]、价格、合同)
- 如果适用,添加任何运输、处理和税收信息
- 点击"Submit" (提交) 和"Send Invoice" (发送发票)

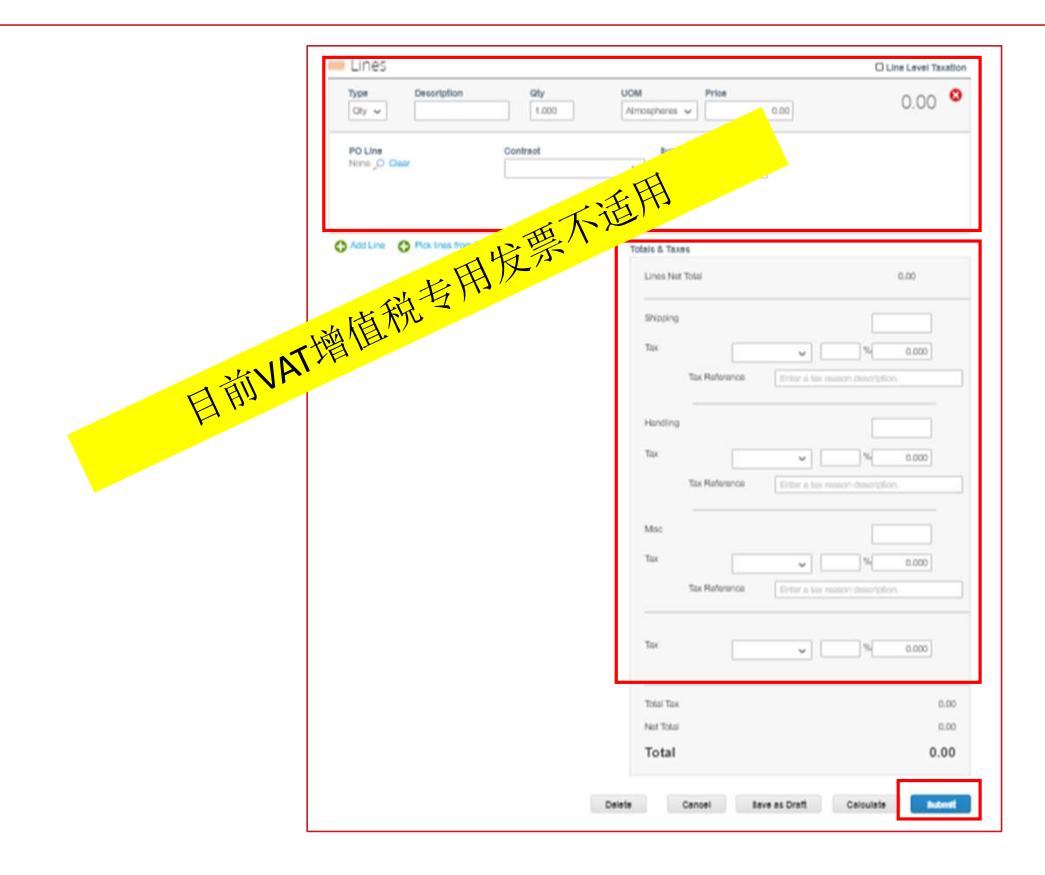

#### 创建贷记单

- 从顶部菜单栏中点击"Invoices" (发票)
- 点击"Create Credit Note" (创建贷记单)
- 填写发票抬头详细信息

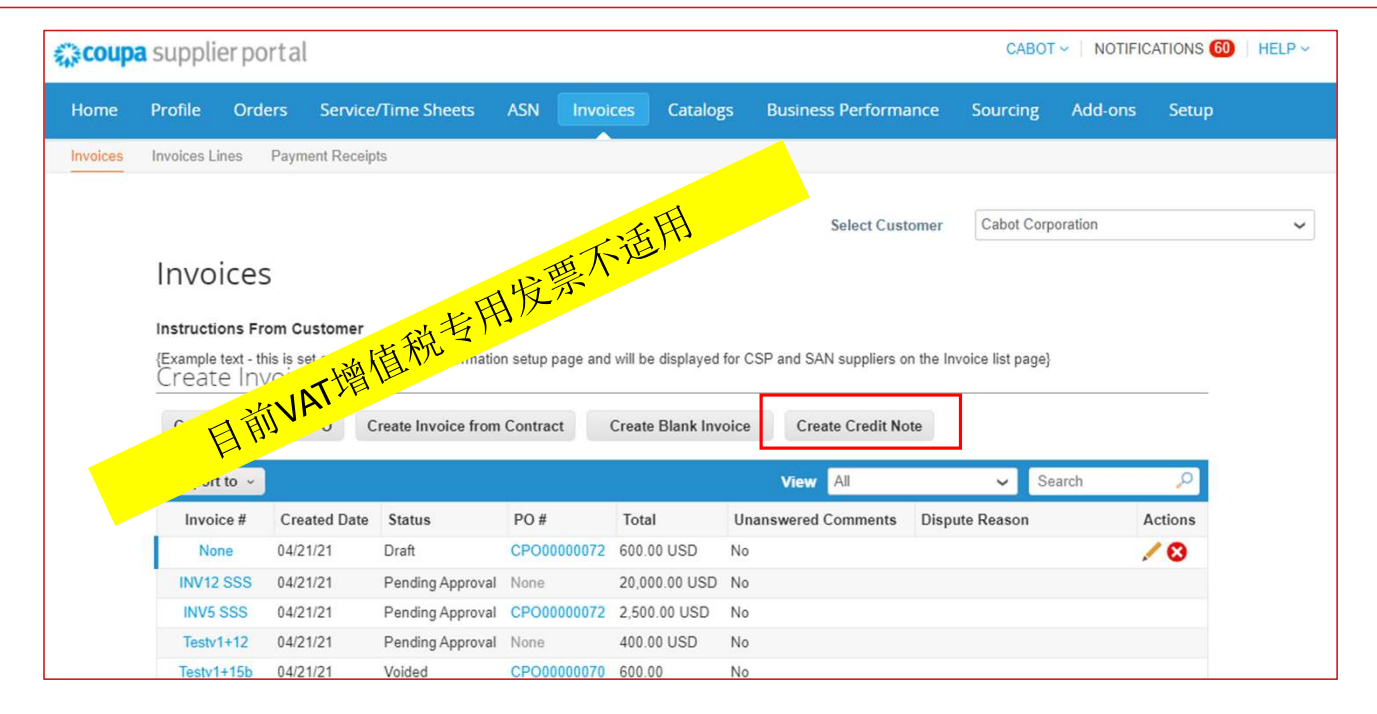

#### 创建贷记单

- 填写各行详细信息(类型、描述、数量[仅限基于数量]、UOM[仅限基于数量]、价格、合同)
- 如果适用,添加任何运输、处理和税收信息
- 点击"Submit" (提交) 和"Send Invoice" (发送发票)

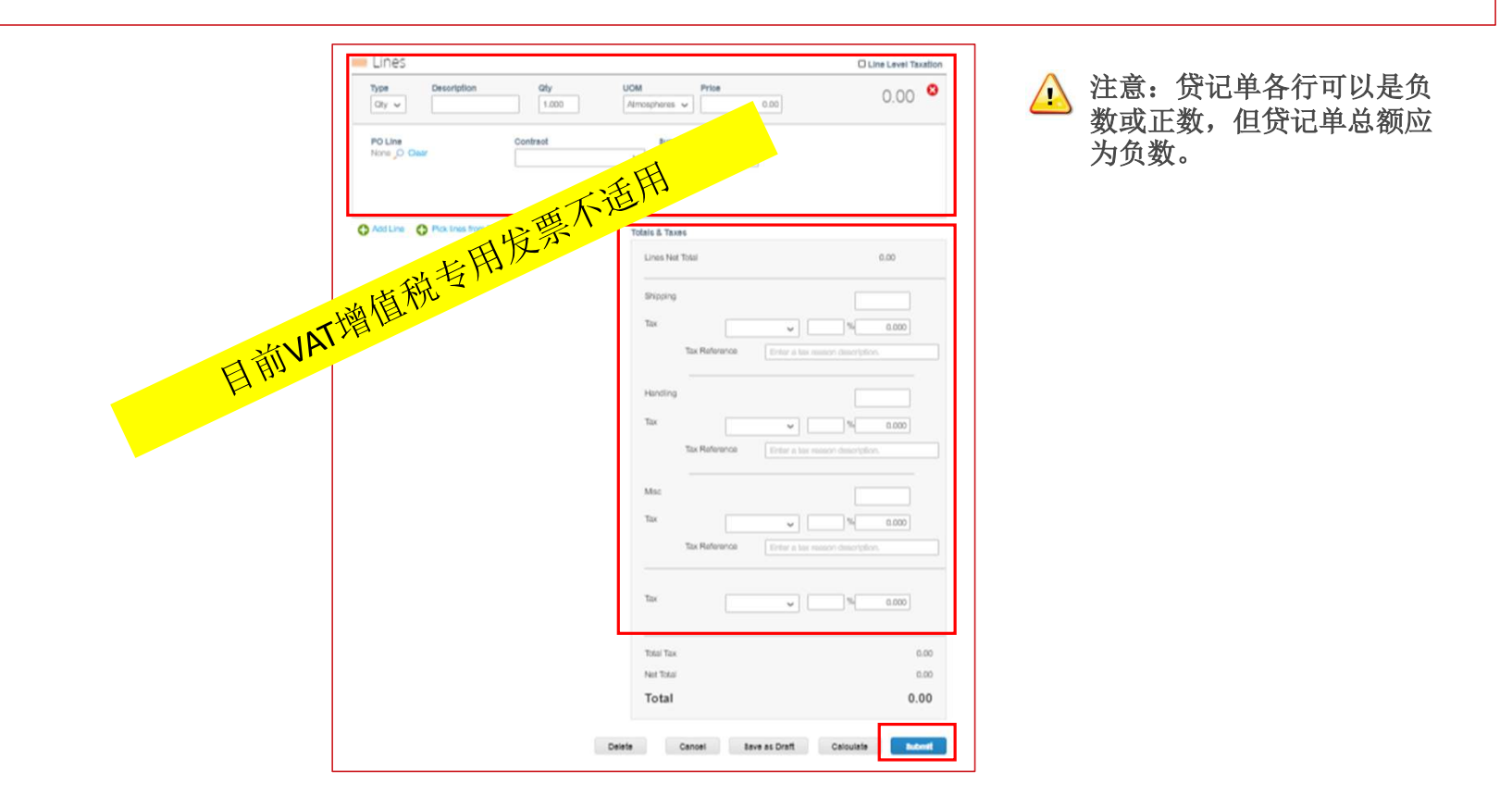

## 查看和管理目录

- 从顶部菜单栏中选择"Catalogs"(目录),以查看您的卡博特目录信息和可用操作\*
- Export to (导出为):将目录详细信息导出为 CSV 或 Excel
- 点击 Catalog Name(目录名称),查看各个目录项目的列表
- 点击目录中的 Item Name (项目名称),查看详细的项目页面
- \*注意:只有未提交给卡博特买家进行审批的 Draft(草稿)状态的目录才可以直接编辑或删除

| Coupa         | supplierportal          |                 |                     |                          |                 |                   |          | CAB                 | OT ~   NO  | TIFICATIONS    | D HEL |
|---------------|-------------------------|-----------------|---------------------|--------------------------|-----------------|-------------------|----------|---------------------|------------|----------------|-------|
| Home          | Profile Orders          | Service/Time St | neets ASN           | Invoices                 | Catalogs        | Business Perfo    | ormance  | e Sourcing          | g Add-o    | ons Setup      |       |
|               |                         |                 |                     |                          |                 |                   |          |                     |            | 1652 0         |       |
| New: E        | Catalogs                |                 |                     |                          |                 |                   |          |                     |            |                | >     |
| ction need    | Catalogs                |                 |                     |                          |                 |                   |          |                     |            |                |       |
| Profile Progr | Create Export t         | o ~             |                     |                          | View            | All               | ~        | Advanced            | Search     | ρ.             |       |
|               | Catalog Name            | Created Date -  | Submitted Date      | Start Date               | Expiration Date | Status            | ι        | Jnanswered Co       | mments E   | rror Actions   |       |
|               | Test VP1                | 04/21/21        | 04/21/21            | 04/21/21                 | 04/21/21        | Pending Approva   | al N     | lo                  |            |                |       |
|               | Test 420                | 04/20/21        | 0.4/20/24           | Mana                     | Mana            | Donding Approve   | al N     | la.                 |            |                |       |
|               | Test Supplier Catalog 4 | 04/20/21        | Test Suppl          | er Cata                  | log 4           |                   |          |                     |            |                |       |
|               | test-cata1              | 04/16/21        | Supplier Nam        | e Test Supplier          |                 |                   |          |                     |            |                |       |
|               | Test Supplier Catalog 2 | 04/09/21        | Statu               | s Accepted by C          | Customer        |                   |          |                     |            |                |       |
| L             | Test Cumplier           | 0.4/00/24       | Start Dat           | e 04/20/21               |                 |                   |          |                     |            |                |       |
|               |                         |                 | End Dat             | e 04/21/21               |                 |                   |          |                     |            |                |       |
|               |                         |                 | Items Included in C | Catalog                  |                 |                   |          |                     |            |                |       |
|               |                         |                 | Export to ~         |                          |                 | View              | All      | ~ /                 | Advanced S | earch ,        | P     |
|               |                         |                 | Name Part Numb      | <del>sr – Status C</del> | hange Price     | Price Change Curr | ency Ot  | ther Fields Changed | Reject R   | leason Actions | s     |
|               |                         |                 | Monitor 123456VP    |                          | 100.00          | USD               | <u>0</u> |                     |            |                |       |
|               |                         |                 | Perpage 15   45   9 | 0                        |                 |                   |          |                     |            |                |       |

## 查看和管理目录

- 点击 Create (创建)创建一个更新目录请求
- 输入目录信息,包括开始和结束日期
- 您可以通过 Load from File(从文件加载)批量上传目录项目更新,或通过 Create(创建)单独上传
- 当目录更新、添加或更改完成后,点击"Submit for Approval"(提交进行审批),以自动发送给卡博特进行审核

| Catalogs<br>Create Export to ~              | Test Supplier Catalog 7 rate                                                    |                                                                       | Back                                   |                                                           |
|---------------------------------------------|---------------------------------------------------------------------------------|-----------------------------------------------------------------------|----------------------------------------|-----------------------------------------------------------|
| Catalog Name Created I<br>Test VP1 04/21/21 | Currency USD v                                                                  | ,                                                                     | DACK                                   | Save Submit for Approval                                  |
|                                             | Items Included i<br>Create Loa<br>Name Part Num<br>No rows.<br>Per page 15   45 | 1 Catalog<br>1 from file Export to ><br>ber Status Change Price<br>90 | View All Price Change Currency Other F | Advanced Search     P ields Changed Reject Reason Actions |

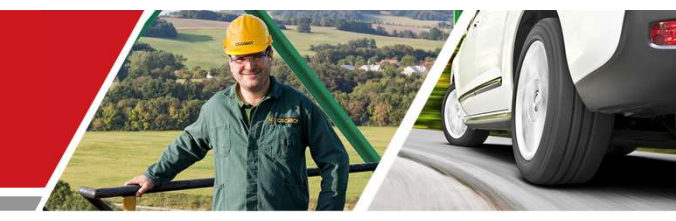

## 后续步骤

## 卡博特 CSP 供应商培训

**Cabot Corporation** 

31

### CSP 启用的后续步骤

- 务必接受 Coupa 供应商门户的电子邮件邀请
- 接受邀请后,核实并填写 CSP 资料和账户信息,以及任何信息更新请求
- 查看培训和入职材料及通信,完成请求的供应商信息确认或更新,即主要联系信息、PO电子邮件、 所需的认证或文件
- 与您的应收账款团队协调以便开具发票(若尚未如此操作)
- 联系卡博特采购团队,讨论 PunchOut 目录或托管目录设置的可能性

## 其他资源

- 一般信息:

https://success.coupa.com/Suppliers/For\_Suppliers/Coupa\_Supplier\_Portal

https://success.coupa.com/Suppliers/For\_Suppliers/Coupa\_Supplier\_Portal/Get\_Started\_with\_the\_ <u>CSP/03\_CSP\_Videos</u>

- Coupa 供应商门户登录: <u>https://supplier.coupahost.com</u>/

- 供应商启用:请联系卡博特采购团队建立托管目录: <u>supplier.communication.cn@cabotcorp.com</u>。

#### 开票要求

Canada

Attn:

中国国内供应商(金税发票) 备注栏信息要求: CPOxxxxxx\*(数字x固定八位,加\*做分割) 例如: CPO00000853\* CPO00000853-1173\* OP-xxxx-xxxxx\*(数字位数不固定加\*做分割) OP-01300-121613\* ON-xxxx-xxxxx\*(数字位数不固定加\*做分割) ON-02178-2894\* 订单号码之后加\*以做区分,开票请严格按照订单内容开票(包括数量,单价,单位) 卡博特高性能材料(天津)有限公司需要在CP订单最后注明-1173或者-2109,这个信息可以在订单Bill to 中找到

如果是没有订单的发票,请在备注栏提供卡博特申请人的姓名

| Print Email                                                                                                    |                                                                                                    |
|----------------------------------------------------------------------------------------------------|----------------------------------------------------------------------------------------------------|
| САВОТ 🏓                                                                                                    | Cabot Corporation<br>PURCHASE ORDE                                                                     |
| MARCO POLO INTERNATIONAL LLC<br>532 Broad Hollow Rd. Suite 135<br>Melville, NY 11747<br>United States<br>AttruAttr. Supplier Contact<br>abrahem@mar-pol.com | PO NUMBER/ PO<br>NUMBER<br>DATE<br>PAYMENT TERMS/<br>PAYMENT TERMS<br>SHIPPING TERMS/                  |
|                                                                                                    | SINIPING TERMS<br>SUPPING TERMS<br>CURRENCY<br>CURRENCY<br>CONTRACT/<br>CONTRACT/<br>CONTRACT          |
| Ship To/ Ship To<br>CABOT PLASTICS CANADA LP<br>-2178<br>CABOT PLASTICS CANADA LP<br>707, Boul. Pierre Tremblay<br>Saint-Jean-sur-Richelieu, QC<br>197 606  | Bill To/ Bill To-<br>Cabot Plastics O<br>Talavera Suite L<br>Talavera Office<br>Saint-Jean-sur-<br>SG5 |

URCHASE ORDER / PURCHASE ORDER

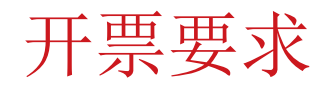

中国国外供应商 (Readable PDF)

如果供应商无法通过CSP平台开票,请提供可读的PDF,并且直接发送至:

invoices+cn@cabotcorp.coupahost.com

#### Invoice Requirement

English version invoices (Readable PDF)

If the supplier cannot issue the invoice via CSP or use any other E-invoice delivery method. Please send the readable PDF to below Coupa inbox:

invoices+id@cabotcorp.coupahost.com (for Indonesia buyer) invoices+jp@cabotcorp.coupahost.com (for Japan buyer) invoices+cn@cabotcorp.coupahost.com (for China buyer)